## Мобильное приложение аналитики «ЛаймСтат»

При первичной настройке метрик показатели могут пересчитываться до суток!

Приложение «ЛаймСтат» позволяет отслеживать показатели парка, сравнивать отчеты по метрикам и другое. Для удобства использования потребуется выполнить некоторые настройки в админ.панели:

## 1. Перейти в раздел /metric\_types.

| Метрики О        |             |                    |                     |                    |       |                                 |                   |                   |
|------------------|-------------|--------------------|---------------------|--------------------|-------|---------------------------------|-------------------|-------------------|
|                  |             |                    |                     |                    |       |                                 | ٩                 | Поиск             |
| Название метрики | Организация | Алгоритм           | Порядок отображения | Группа отображения | Ton N | Суммировать между инсталляциями | Время рассчета    | Рассчитана до     |
| Выручка          |             |                    |                     |                    |       |                                 |                   | 30.07.2024, 17:00 |
| Тоже выручка     |             | Выручка            | 11                  | 222                |       |                                 | 01.08.2024, 10:00 | 01.08.2024, 10:00 |
| Посетители       |             | Постоянные клиенты |                     |                    |       |                                 | 01.08.2024, 10:00 | 01.08.2024, 10:00 |
| Средний чек      |             | Средний чек        | 2                   |                    |       |                                 | 30.07.2024, 14:57 | 30.07.2024, 14:00 |
| Топ услуг        |             | TopServicies       |                     |                    |       |                                 | 30.07.2024, 14:57 | 30.07.2024, 14:00 |
| Всего: 5 записей |             |                    |                     |                    |       |                                 |                   |                   |
| 2 Обнов          | ление       | + Соз,             | цать                | Редактировать      |       | 🍵 Удалить                       |                   | ь стандартные     |

2. Выбрать нужную и дважды кликнуть по ней. Откроется страница настроек метрики, где в соответствии с запросом можно настроить отображаемые в приложении данные и то, как они будут считаться и что учитывать.

| Метрики ©                            |                     |                   |   |  |  |
|--------------------------------------|---------------------|-------------------|---|--|--|
| Отфильтровать настройки по заголовку |                     |                   |   |  |  |
| Название метрики 📀 🔹                 | Выручка             | c.                | 3 |  |  |
| Алгоритм ③ *                         | Выручка             |                   |   |  |  |
| Организация 🗇                        | Организация         |                   |   |  |  |
| Порядок отображения 💿                | Порядок отображения |                   |   |  |  |
| Группа отображения                   | Группа отображения  |                   |   |  |  |
| Ton N ③                              | Ton N               |                   |   |  |  |
| Суммировать между инсталляциями 💿    |                     |                   |   |  |  |
| Включить ③                           | Возвраты            |                   |   |  |  |
|                                      | Товары              | Выберите значение | , |  |  |
|                                      | Вид товара          | Выберите значение | • |  |  |
|                                      | Категория товара    | Выберите значение | • |  |  |
|                                      | Услуги              | Выберите значение | • |  |  |
|                                      | Процессинги         | Выберите значение | • |  |  |
|                                      | Кассы               | Выберите значение | • |  |  |
|                                      | Точки обслуживания  | Выберите значение | • |  |  |

| Last update: 08:41 27/09/2024     |                                      | public:lajmstat | h                                        | https://wiki.lime-it.ru/doku.php/public, | /lajmstat |
|-----------------------------------|--------------------------------------|-----------------|------------------------------------------|------------------------------------------|-----------|
| Исключить 💿                       | Возвраты                             |                 |                                          |                                          |           |
|                                   | Товары                               |                 | Выберите значение                        |                                          | •         |
|                                   | Вид товара                           |                 | Выберите значение                        |                                          | •         |
|                                   | Категория товара                     |                 | Выберите значение                        |                                          | •         |
|                                   | Услуги                               |                 | Выберите значение                        |                                          | •         |
|                                   | Процессинги                          |                 | Депозит (счет), Депозит (бонусы), Кредит |                                          |           |
|                                   | Кассы                                |                 | Выберите значение                        |                                          | •         |
|                                   | Точки обслуживания                   |                 | Выберите значение                        |                                          | •         |
| Время рассчета 💿                  | 30.07.2024 17:57                     |                 |                                          |                                          |           |
| Рассчитана до 💿                   | 30.07.2024 17:00                     |                 |                                          |                                          |           |
| Запланирован пересчет 💿           |                                      |                 |                                          |                                          |           |
| Идентификатор процесса рассчета 💿 | 1d999d0b-8a05-45be-849d-2480aa8a02f5 |                 |                                          |                                          |           |
| С Обновление                      |                                      | ✓ c             | охранить                                 | 🔇 Отмена                                 |           |
| <b>^</b>                          |                                      |                 |                                          |                                          |           |
|                                   | -                                    |                 |                                          |                                          |           |

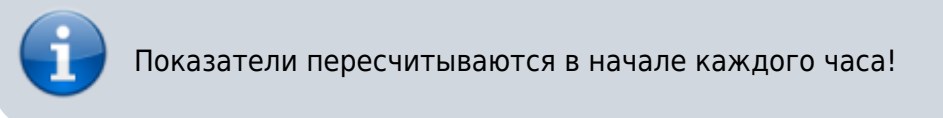

В настройках метрики есть два поля:

Время расчета - когда пересчет показателей проводился в последний раз.

**Рассчитана до** – до какого времени были учтены показатели (то есть дата и время могут быть не текущие).

## Интерфейс приложения

При запуске приложения необходимо ввести адрес сервера.

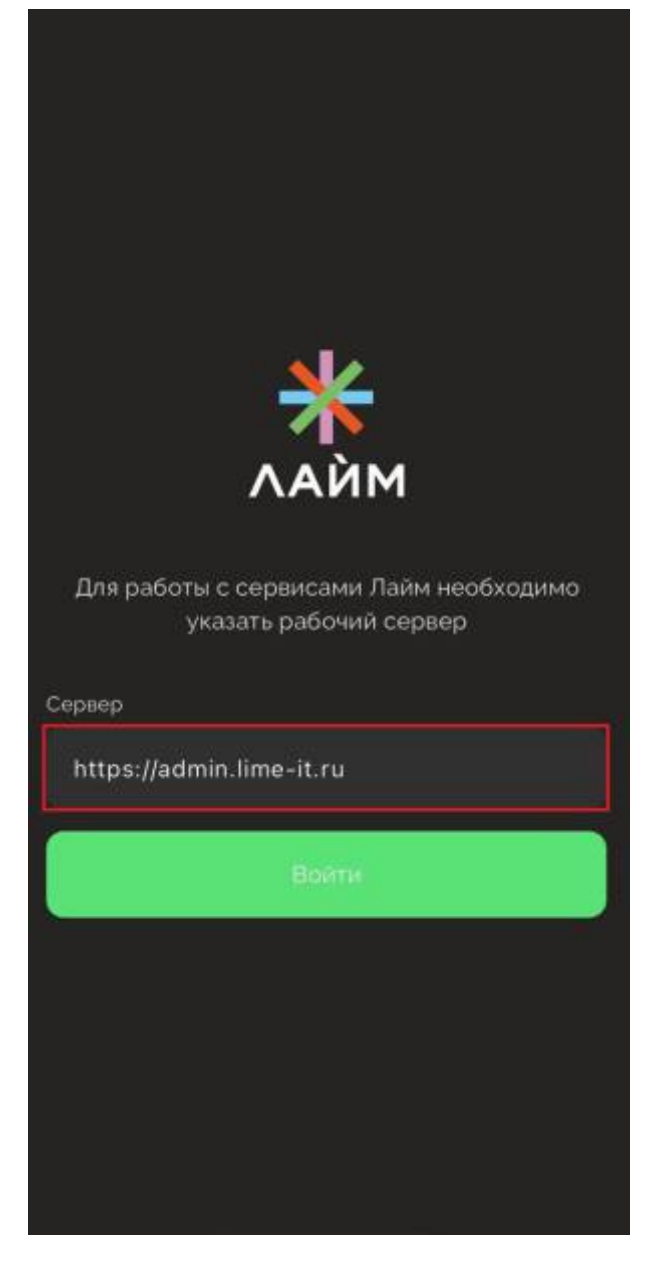

Затем выполнить вход в систему с помощью логина и пароля.

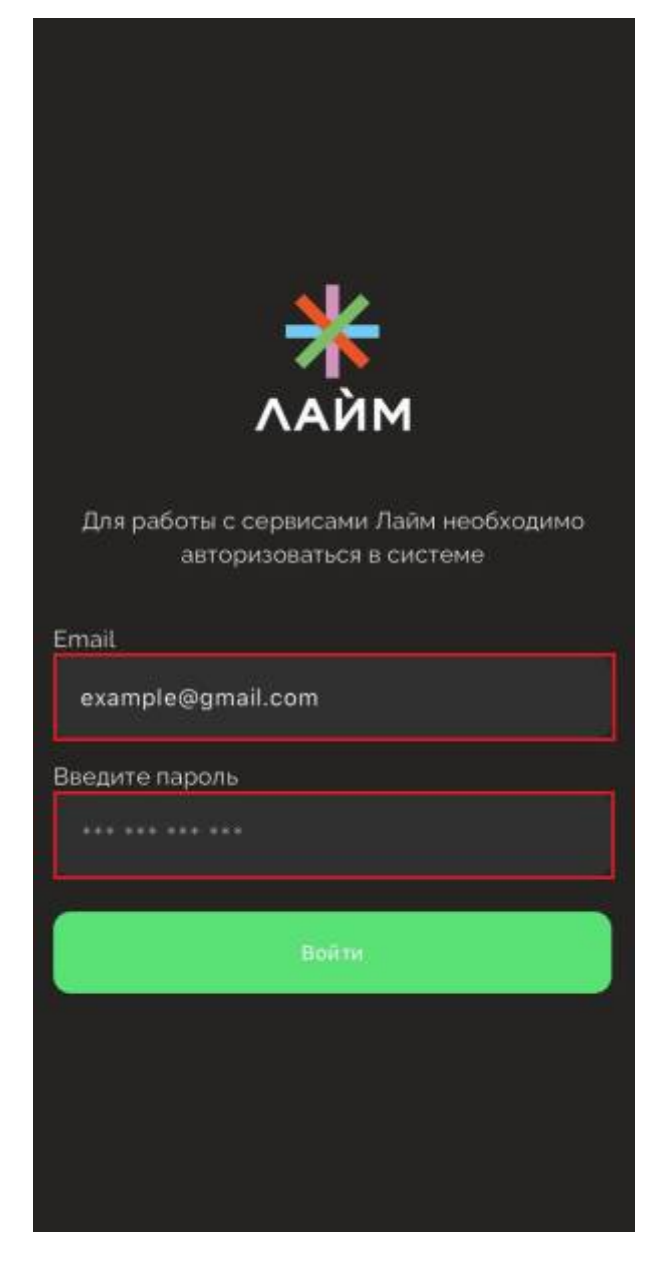

Далее откроется экран выбора периода сравнения, даты для периода и инсталляции (если учетная запись добавлена в несколько инсталляций).

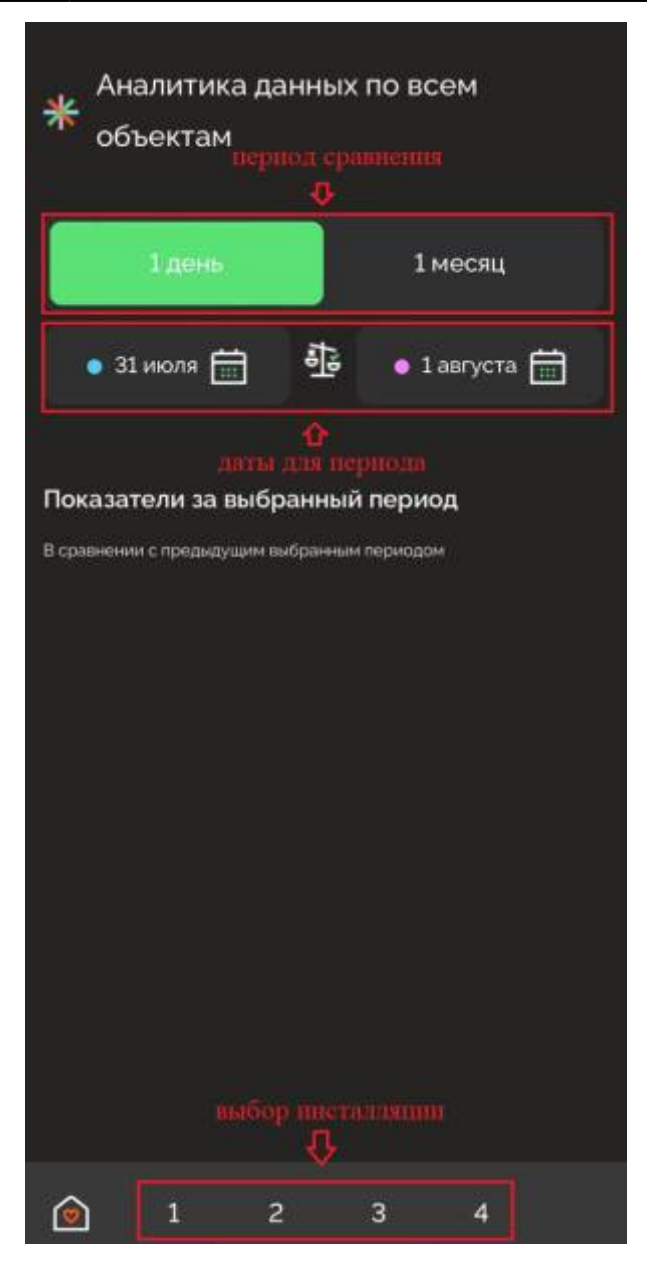

После выбора на экране появятся показатели (выручка, выручка второй вариант, средний чек, посетители и топ оказанных услуг):

| Показатели за выбранный период              |              |       |  |
|---------------------------------------------|--------------|-------|--|
| В сравнении с предыдущим выбранным периодом |              |       |  |
| Средний чек                                 | Тоже выручка |       |  |
| <b>4</b> -98 %                              | 4 0%         |       |  |
| <b>6</b> 71                                 | • 0          |       |  |
| • 14                                        | • 0          |       |  |
| Выручка                                     | Посетители   |       |  |
| <b>4</b> -59 %                              | 1 257 %      |       |  |
| • 51 961                                    | • 7          |       |  |
| • 21 590,1                                  | • 25         |       |  |
|                                             |              |       |  |
| іоп услуг                                   |              |       |  |
| Название                                    | Кол-во       | Сумма |  |
| Проходка                                    | 6 958        | 6 161 |  |
| Разовое                                     | 4 808        | 2 149 |  |
| Тест выведения из зоны                      | 6            | 6     |  |
|                                             |              |       |  |
|                                             | 3 4          |       |  |

Если нажать на плашку с нужной метрикой, например, с выручкой, то откроется экран просмотра детализированных данных. Внизу экрана отображается информация об общей выручке в выбранные периоды и процентное соотношение. Если нажать на конкретный день на графике, то можно посмотреть суммарный заработок за первый период до выбранной даты и его сравнение с суммарным заработком до выбранного дня за второй период.

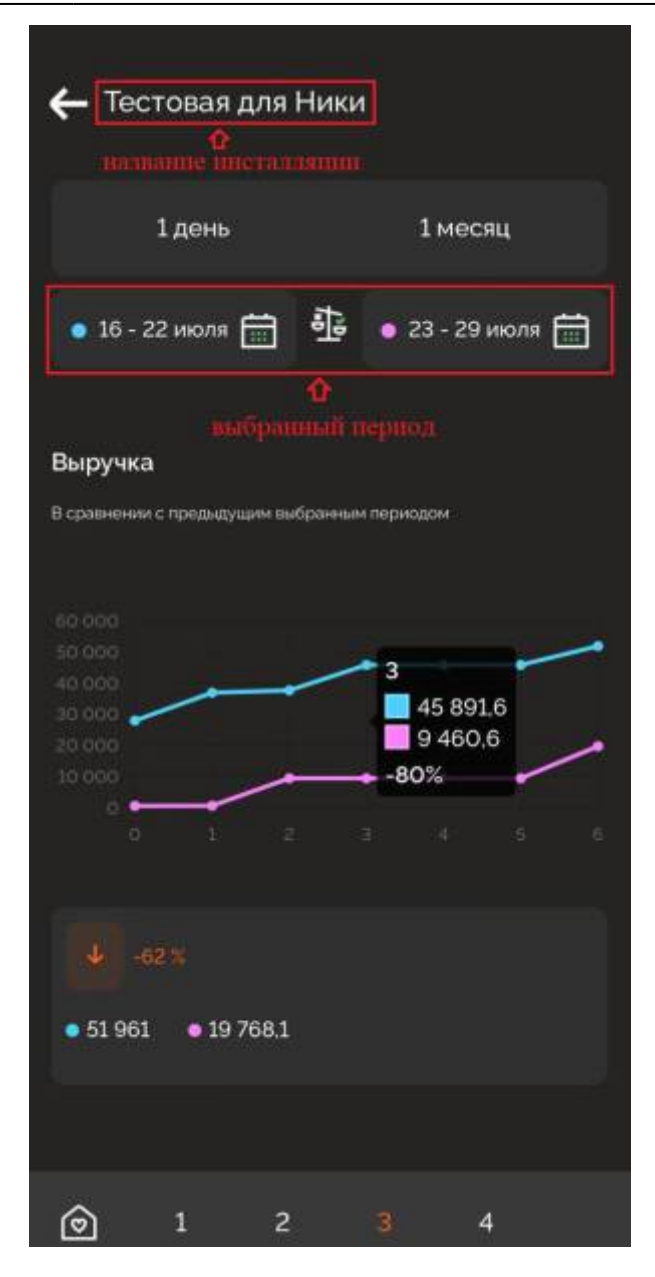

## Виджет «LimeStat»

Для удобства отслеживания показателей можно вывести данные в виджет на домашний экран смартфона. Для этого:

1. В списке виджетов выберите «LimeStat».

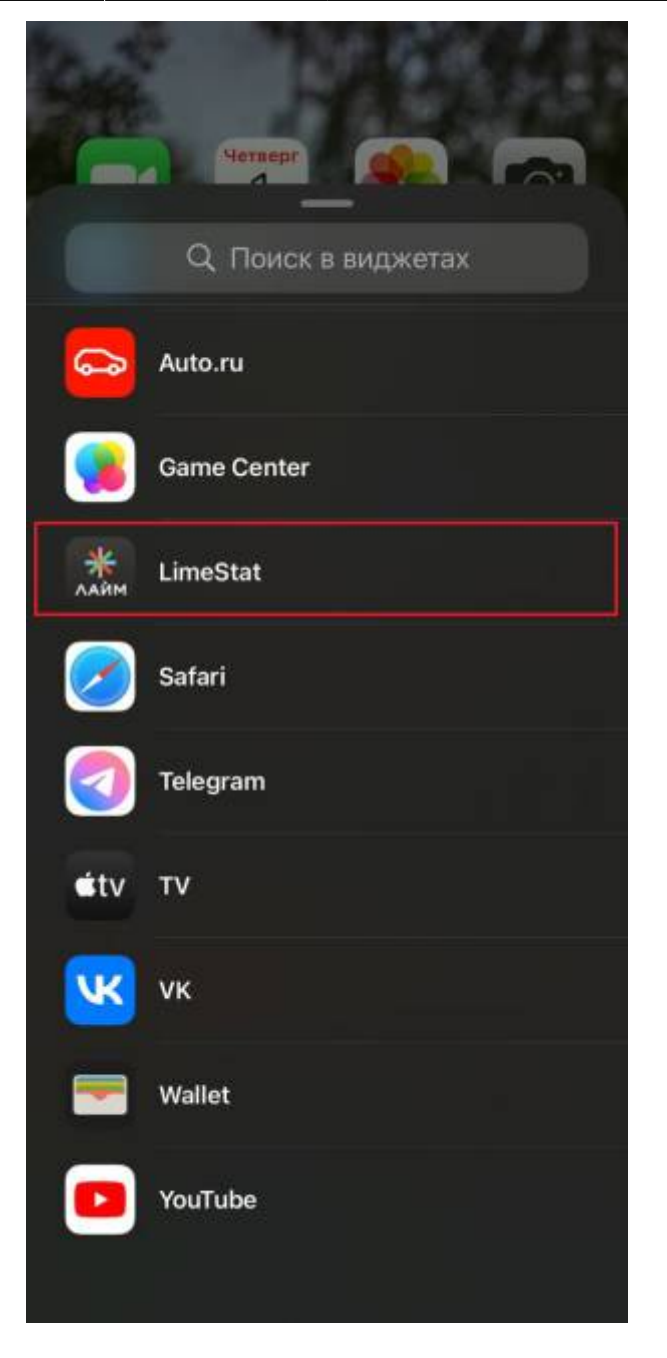

2. Нажмите на него, затем «Добавить виджет» (надпись и интерфейс могут отличаться, в зависимости от вашего девайса).

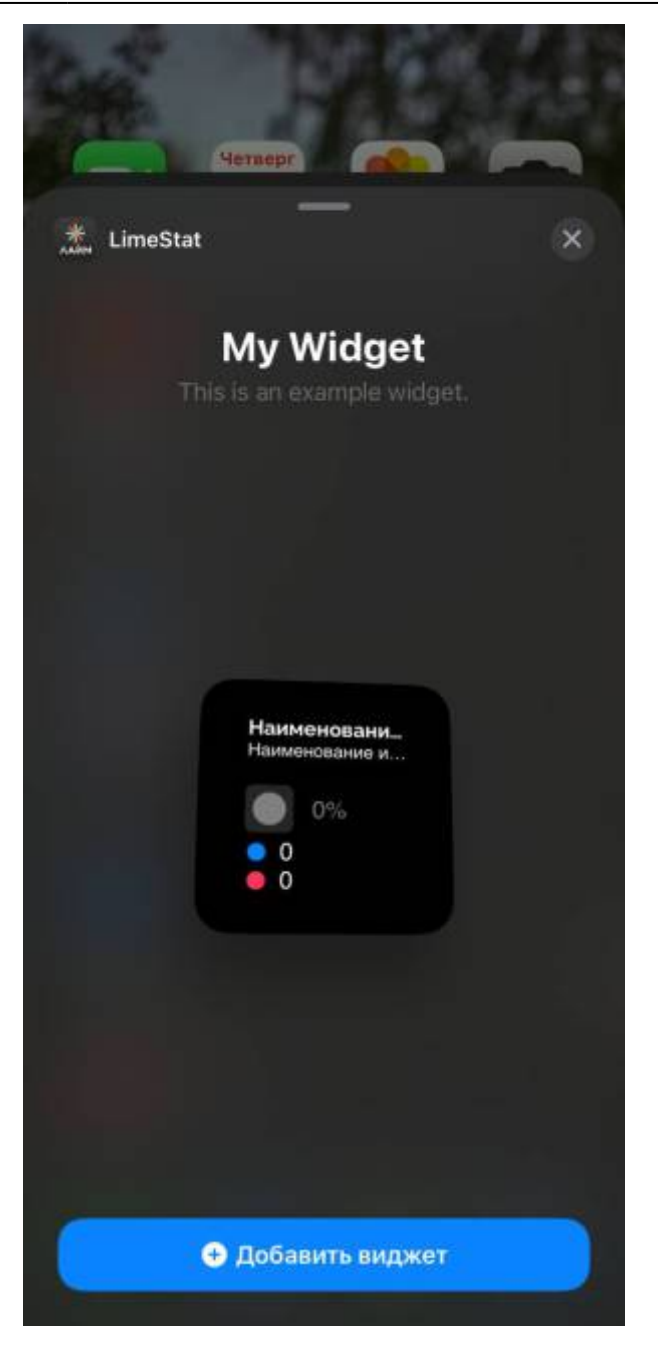

После добавления виджет будет выглядеть так:

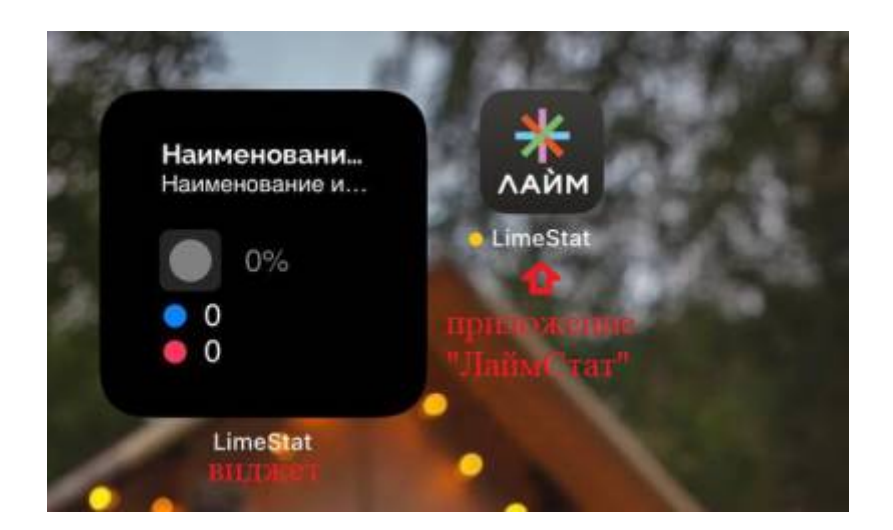

Чтобы он отображал данные, необходимо выполнить длительное нажатие на виджет и

выбрать «Изменить виджет». Затем «Выбрать» и выбрать метрику, которая будет выводиться в виджет.

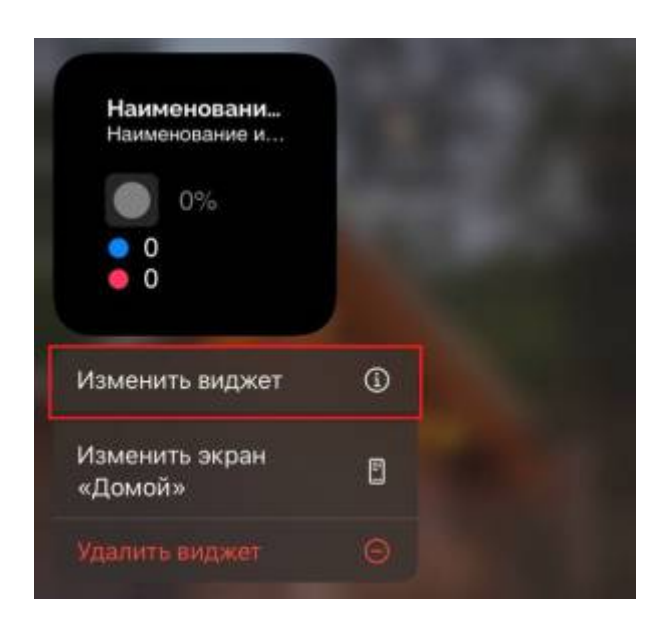

| ж    | My Widget<br>LimeStat |         |
|------|-----------------------|---------|
| This | is an example widget. |         |
| М    | etrica                | Выбрать |
|      |                       |         |

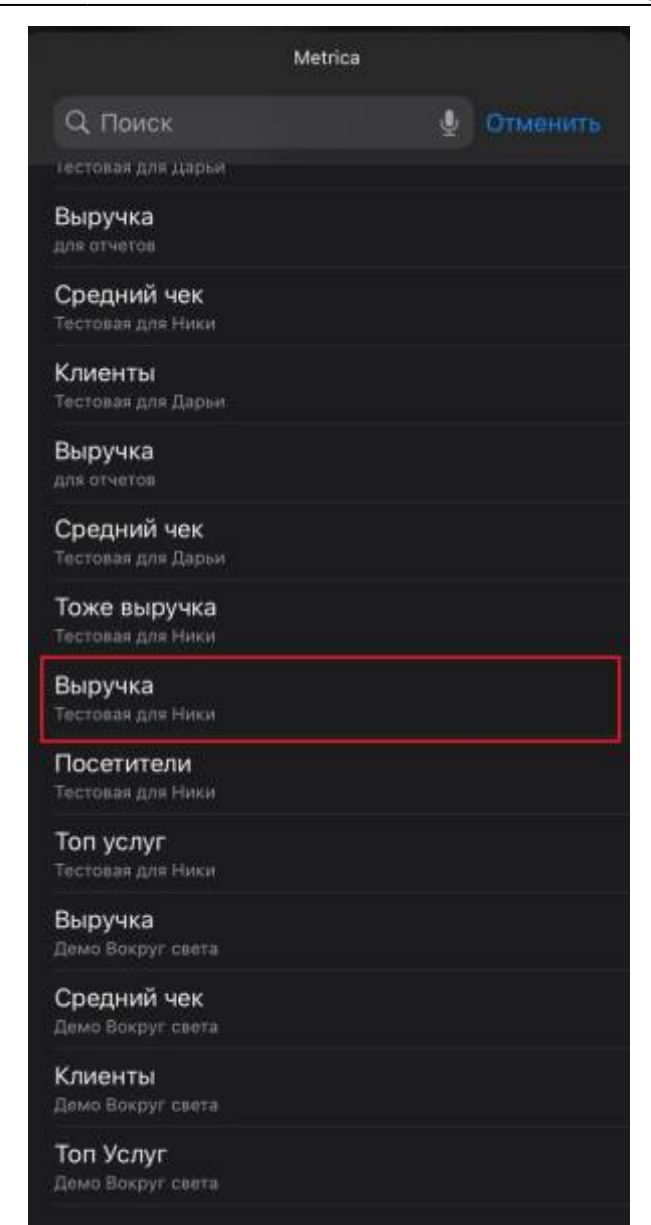

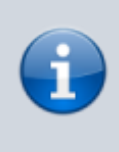

Показатели в виджете обновляются не сразу, а вместе с обновлением данных в метриках, то есть с обновлением часа.

public

From: https://wiki.lime-it.ru/ -

Permanent link: https://wiki.lime-it.ru/doku.php/public/lajmstat

Last update: 08:41 27/09/2024

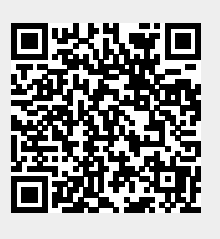